### Instruction

# 875 Series Intelligent Analyzers

Operation, Configuration, and Calibration Using a HART Communicator

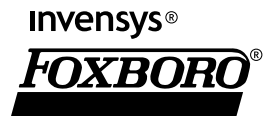

MI 611-227 - October 2004

# Contents

| 1. General Information                      | 1  |
|---------------------------------------------|----|
| Description                                 | 1  |
| Reference Documents                         | 1  |
| Overview of Top Level Menus                 | 1  |
| Connecting the Communicator to the Analyzer | 2  |
| Communicator Keyboard and Display           | 3  |
| Offline Configuration                       | 3  |
| Online Configuration                        | 3  |
| 2. 875PH Analyzer                           | 5  |
| Online Flowchart                            | 5  |
| Online Modes                                | 6  |
| Measurement                                 | 6  |
| Status                                      | 6  |
| HOID                                        | 6  |
| Configure                                   | 6  |
| Diagnostics                                 | 7  |
| Logon Passcode                              | 7  |
| Explanation of Parameters                   | 7  |
| 3. 875CR Analyzer                           | 9  |
| Online Flowchart                            | 9  |
| Online Modes                                | 10 |
| Measurement                                 | 10 |
| Status                                      | 10 |
| Hold                                        | 10 |
| Calibrate                                   | 10 |
| Diagnostics                                 | 11 |
| Logon Passcode                              | 11 |
| Explanation of Parameters                   | 11 |
| 4. 875EC Analyzer                           | 13 |
| Online Flowchart                            | 13 |
| Online Modes                                | 14 |
| Measurement                                 | 14 |
| Status                                      | 14 |
| Hold                                        | 14 |
| Calibrate                                   | 14 |

| Configure                        | 14 |
|----------------------------------|----|
| Diagnostics                      | 15 |
| Logon Passcode                   | 15 |
| Explanation of Parameters        | 15 |
| •                                |    |
| 5. Glossary of Online Parameters | 17 |

# 1. General Information

# Description

The 875 Series Analyzers with HART communications may be configured, operated, and calibrated using the HART Communicator.

The HART Communicator is used in two environments: Offline (not connected to an analyzer) and Online (connected to an analyzer). The Main menu (shown in Figure 1) is displayed when not connected to an analyzer. The Online Menu (shown in Figure 2) is displayed when connected to an analyzer.

# **Reference Documents**

This document contains information on configuration, calibration, and operation of the 875 Series Analyzers using a HART Communicator. Additional information about the analyzers and the communicator is contained in the following documents:

| Document   | Description                                                                                             |
|------------|----------------------------------------------------------------------------------------------------|
| MI 611-222 | 875CR Intelligent Electrochemical Analyzer for Contacting<br>Conductivity and Resistivity Measurements  |
| MI 611-225 | 875PH Intelligent Electrochemical Analyzer for pH, ORP, or Ion Selective<br>Electrode (ISE) Measurement |
| MI 611-224 | 875EC Intelligent Electrochemical Analyzer for Electrodeless Conductivity<br>Measurements               |
| MI 020-484 | HART Model 275 Communicator Messages                                                                    |

#### Table 1. Reference Documents

# Overview of Top Level Menus

Figure 1 shows the Main menu structure of the HART Communicator. Figure 2 shows the top level Online menu for the 875 Series Analyzers.

I

| 1. Offline          | Compile a set of configuration data for downloading to an analyzer or simulate an online connection to an analyzer without connecting to it.   |
|---------------------|----------------------------------------------------------------------------------------------------|
| 2. Online           | Configure, calibrate, or operate an online analyzer.                                                                                           |
| 4. Frequency Device | Display the frequency output and pressure output of current to pressure devices.                                                               |
| 5. Utility          | Configure communicator parameters such as auto polling and adjusting contrast of communicator LCD. Also access to HART communicator simulation |

Figure 1. HART Communicator Main Menu

| 1 Measure        | Display the measurement (process variable) and related data. |
|------------------|--------------------------------------------------------------|
| 2 Status         | Display the measurement and system parameters                |
| 3 Hold           | Hold the output at a determined value                        |
| 4 Calibrate      | Perform calibration functions.                               |
| 5 Config         | Perform configuration functions                              |
| 6 Diag           | Perform diagnostic functions                                 |
| 7 Logon Passcode | Enter the passcode                                           |

Figure 2. 875 Series Analyzers Top Level Online Menu

## Connecting the Communicator to the Analyzer

Connect the communicator or other HART I/O communication device to the COM1 and COM2 terminals of the analyzer that are shown in MI 611-222, MI 611-224, or MI 611-225 supplied with the analyzer. There must also be a minimum of 250  $\Omega$  across the COM1 and COM2 terminals.

# Communicator Keyboard and Display

Refer to the HART user manual supplied with the communicator.

# Offline Configuration

The offline configuration feature is not available at this time.

# **Online Configuration**

Refer to the following chapters: 875PH: Chapter 2 875CR: Chapter 3 875EC: Chapter 4

# 2. 875PH Analyzer

# Online Flowchart

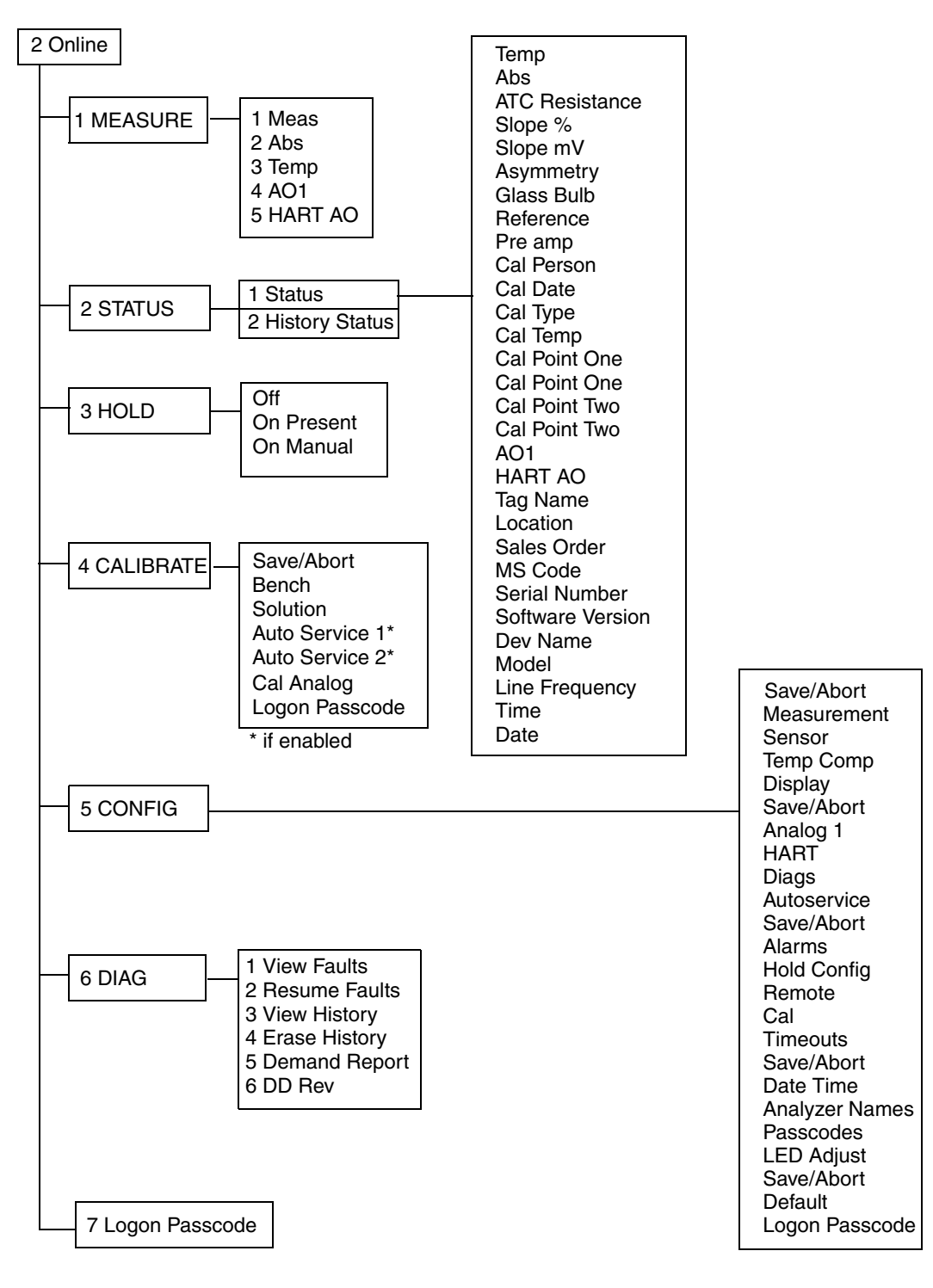

Figure 3. Online Configuration Flowchart

# **Online Modes**

#### Measurement

To display the measurement on the communicator, select **1 Measure** from the Online menu. The display will show:

| The measurement value in engineering units.       |
|---------------------------------------------------|
| The uncompensated measurement in millivolts.      |
| The temperature measurement in engineering units. |
| Analog Output 1 in mA.                            |
| HART Analog Output in mA.                         |
|                                                   |

You can then select what you wish to display.

#### Status

To display the status on the communicator, select **2 Status** from the Online menu. You can then select to view the Current Status or the History Status and view the status of a number of parameters.

# Hold

To access the Hold functions from the communicator, select **3 Hold** from the Online menu. Access requires you to have previously entered the proper passcode. You can then select **Off** to not use the Hold function, **Present** to hold all values and states at their current value, and **Manual** to set values and states at desired levels. In **Manual**, the Hold function does not take effect until all the values are entered.

## Calibrate

To access the Calibration functions from the communicator, select **4 Calibrate** from the Online menu. Access requires you to enter the proper passcode. You can then select **Bench**, **Solution**, or **Cal Analog** calibration. You can also start **Auto Service 1** or **Auto Service 2** (if enabled). If you select **Cal Analog**, you must further define the output as **AO1** or **HART**.

# Configure

To access the Configuration functions from the communicator, select **5 Config** from the Online menu. Access requires you to enter the proper passcode. You can then configure a number of parameters from the menu that is presented.

#### - NOTE

Before leaving the Configure mode, you must activate **Save/Abort** if it is visible.

## Diagnostics

To access the Diagnostic functions from the communicator, select **6 Diag** from the Online menu. You can then select **View Faults**, **Resume Faults**, **View History**, **Erase History**, **Demand Report**, or **DD Rev**. The proper passcode is required to suspend a fault or to erase the history log.

- NOTE

The DD Rev may not change with upgrade to subsequent firmware versions.

### Logon Passcode

To access certain functions from the HART Communicator, you must enter the Level 1, Level 2, or Level 3 passcode (that was configured into the analyzer) into the HART Configurator. To do this, select **7 Logon Passcode** from the Online menu.

#### - NOTE

7 Logon Passcode can also be used to 'lock' the analyzer by entering an invalid passcode.

# **Explanation of Parameters**

See "Glossary of Online Parameters" on page 17.

# 3. 875CR Analyzer

# Online Flowchart

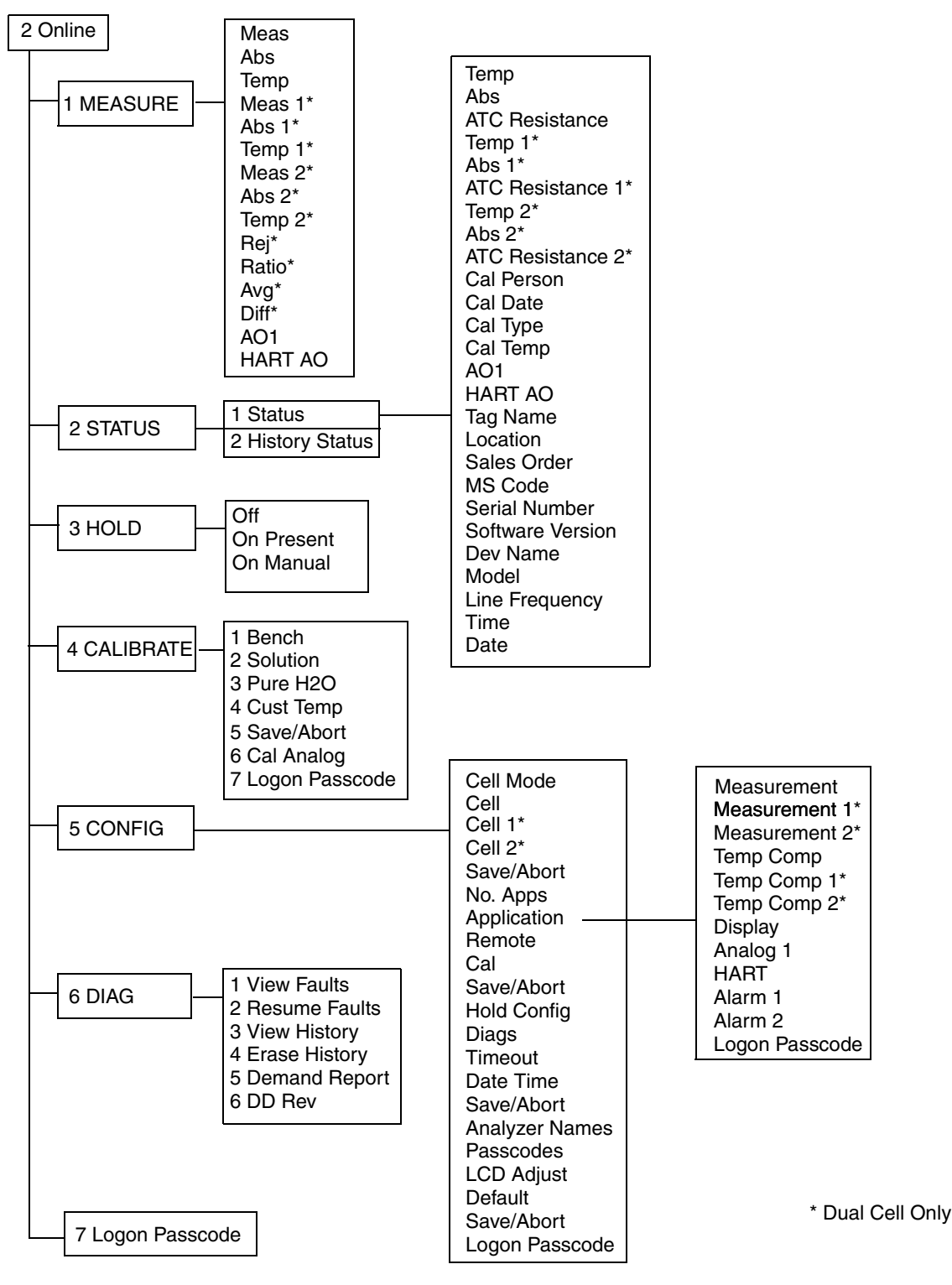

Figure 4. Online Configuration Flowchart

# **Online Modes**

#### Measurement

To display the measurement on the communicator, select **1 Measure** from the Online menu. The display will show:

| Meas*          | The measurement value in engineering units.               |
|----------------|-----------------------------------------------------------|
| Abs*           | The uncompensated measurement in millivolts.              |
| Temp*          | The temperature measurement in engineering units.         |
| Rej            | The percent rejection if dual cell.                       |
| Ratio          | The measurement ratio if dual cell.                       |
| Avg            | The average measurement of the two cells if dual cell.    |
| Diff           | The measurement difference of the two cells if dual cell. |
| A01            | Analog Output 1 in mA.                                    |
| HART AO        | HART Analog Output in mA.                                 |
| *For both Cell | 1 and Cell 2 if dual cell.                                |

You can then select what you wish to display.

#### Status

To display the status on the communicator, select **2 Status** from the Online menu. You can then select to view the Current Status or the History Status and view the status of a number of parameters.

## Hold

To access the Hold functions from the communicator, select **3 Hold** from the Online menu. Access requires you to have previously entered the proper passcode. You can then select **Off** to not use the Hold function, **Present** to hold all values and states at their current value, and **Manual** to set values and states at desired levels. In **Manual**, the Hold function does not take effect until all the values are entered.

## Calibrate

To access the Calibration functions from the communicator, select **4 Calibrate** from the Online menu. Access requires you to enter the proper passcode. You can then select **Bench**, **Solution**, **Pure H2O**, **Cust Temp**, or **Cal Analog** calibration. If you select **Cal Analog**, you must further define the output as **AO1** or **HART**.

#### - NOTE

If **Save/Abort** appears in the Calibration menu, there are configuration changes pending. **Save/Abort** must be selected before any calibration is allowed.

## Configure

To access the Configuration functions from the communicator, select **5 Config** from the Online menu. Access requires you to enter the proper passcode. You can then configure a number of parameters from the menu that is presented.

#### - NOTE

Before leaving the Configure mode, you must activate Save/Abort if it is visible.

### Diagnostics

To access the Diagnostic functions from the communicator, select **6 Diag** from the Online menu. You can then select **View Faults**, **Resume Faults**, **View History**, **Erase History**, **Demand Report**, or **DD Rev**. The proper passcode is required to suspend a fault or to erase the history log.

#### - NOTE

The DD Rev may not change with upgrade to subsequent firmware versions.

### Logon Passcode

To access certain functions from the HART Communicator, you must enter the Level 1, Level 2, or Level 3 passcode (that was configured into the analyzer) into the HART Configurator. To do this, select **7 Logon Passcode** from the Online menu.

#### - NOTE

7 Logon Passcode can also be used to 'lock' the analyzer by entering an invalid passcode.

## **Explanation of Parameters**

See "Glossary of Online Parameters" on page 17.

4. 875EC Analyzer

# **Online Flowchart**

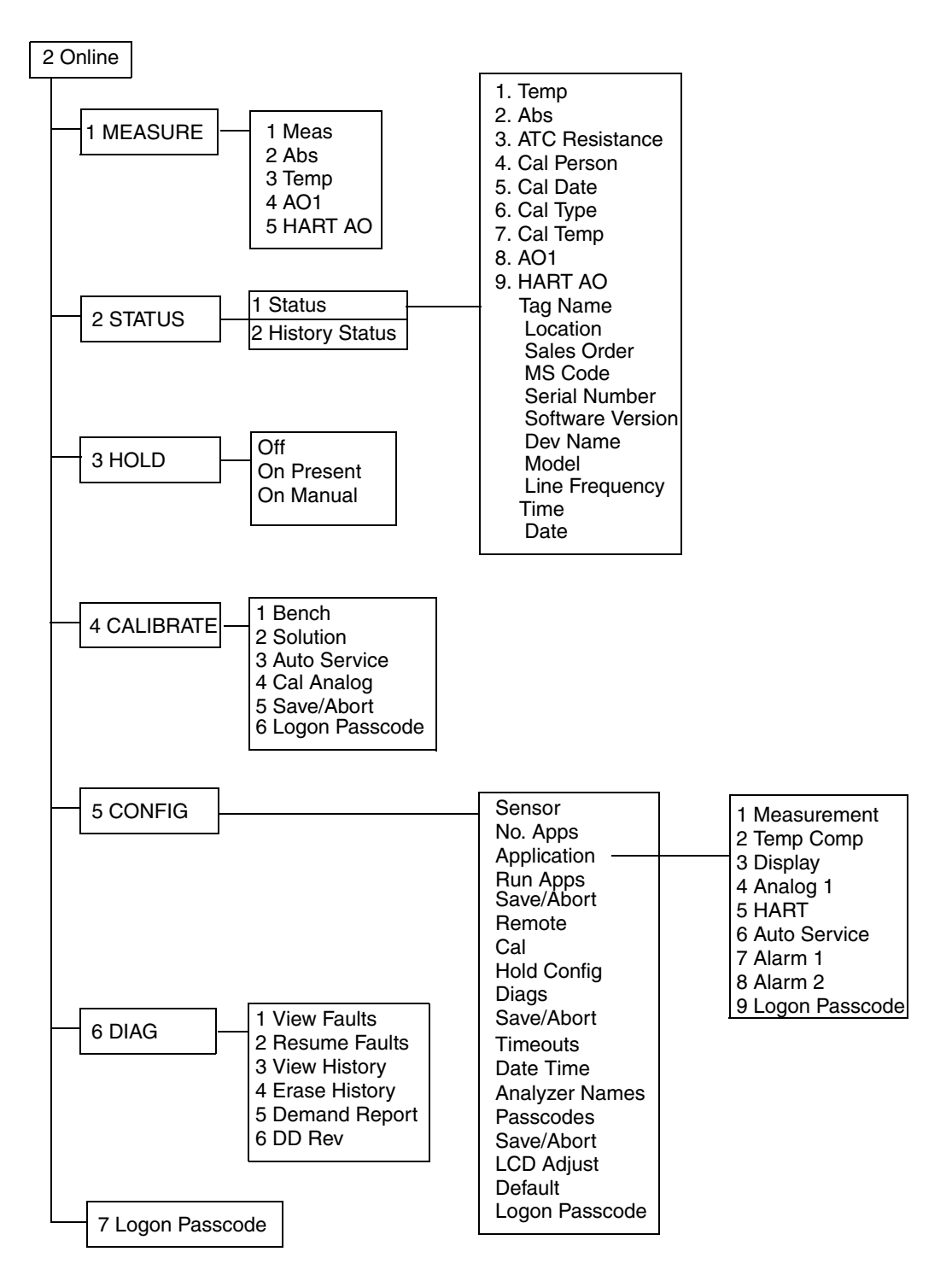

Figure 5. Online Configuration Flowchart

# **Online Modes**

#### Measurement

To display the measurement on the communicator, select **1 Measure** from the Online menu. The display will show:

| The measurement value in engineering units.       |
|---------------------------------------------------|
| The uncompensated measurement in millivolts.      |
| The temperature measurement in engineering units. |
| Analog Output 1 in mA.                            |
| HART Analog Output in mA.                         |
|                                                   |

You can then select what you wish to display.

#### Status

To display the status on the communicator, select **2 Status** from the Online menu. You can then select to view the Current Status or the History Status and view the status of a number of parameters.

# Hold

To access the Hold functions from the communicator, select **3 Hold** from the Online menu. Access requires you to have previously entered the proper passcode. You can then select **Off** to not use the Hold function, **Present** to hold all values and states at their current value, and **Manual** to set values and states at desired levels. In **Manual**, the Hold function does not take effect until all the values are entered.

#### Calibrate

To access the Calibration functions from the communicator, select **4 Calibrate** from the Online menu. Access requires you to enter the proper passcode. You can then select **Bench**, **Solution**, or **Cal Analog** calibration. If you select **Cal Analog**, you must further define the output as **AO1** or **HART**.

# Configure

To access the Configuration functions from the communicator, select **5 Config** from the Online menu. Access requires you to enter the proper passcode. You can then configure a number of parameters from the menu that is presented.

#### - NOTE

Before leaving the Configure mode, you must activate **Save/Abort** if it is visible.

## Diagnostics

To access the Diagnostic functions from the communicator, select **6 Diag** from the Online menu. You can then select **View Faults**, **Resume Faults**, **View History**, **Erase History**, **Demand Report**, or **DD Rev**. The proper passcode is required to suspend a fault or to erase the history log.

- NOTE

The DD Rev may not change with upgrade to subsequent firmware versions.

### Logon Passcode

To access certain functions from the HART Communicator, you must enter the Level 1, Level 2, or Level 3 passcode (that was configured into the analyzer) into the HART Configurator. To do this, select **7 Logon Passcode** from the Online menu.

#### - NOTE

7 Logon Passcode can also be used to 'lock' the analyzer by entering an invalid passcode.

# **Explanation of Parameters**

See "Glossary of Online Parameters" on page 17.

# 5. Glossary of Online Parameters

| Parameter              | Explanation                                                                                                    | Applicable<br>Analyzers |
|------------------------|----------------------------------------------------------------------------------------------------|-------------------------|
| Measure Mode           |                                                                                                    |                         |
| Abs                    | Displays the absolute (uncompensated) measurement                                                                | CR, EC, PH              |
| AO1 <sup>(a)</sup>     | Displays the Analog Output 1 measurement in mA or volts                                                          | CR, EC, PH              |
| Avg                    | Displays the average measurement of (cell 1 + cell 2) / 2                                                        | CR                      |
| Diff                   | Displays the measurement difference                                                                              | CR                      |
|                        | For conductivity, cell 1 - cell 2                                                                                |                         |
|                        | For resistivity, cell 2 - cell 1                                                                                 |                         |
| HART AO <sup>(a)</sup> | Displays the HART Analog Output measurement in mA                                                                | CR, EC, PH              |
| Meas                   | Displays the measurement in specified engineering units                                                          | CR, EC, PH              |
| Ratio                  | Displays the measurement ratio                                                                                   | CR                      |
|                        | For conductivity, (cell 2 / cell 1) x 100                                                                        |                         |
|                        | For resistivity, (cell 1 / cell 2) x 100                                                                         |                         |
| Rej                    | Displays the percent rejection                                                                                   | CR                      |
|                        | For conductivity, $\begin{bmatrix} 1 - (\operatorname{cell} 2 / \operatorname{cell} 1) \end{bmatrix} \times 100$ |                         |
|                        | For resistivity, [1- (cell 1 / cell 2)] x 100                                                                    | OD FO DU                |
| Iemp                   | Displays the process temperature measurement in specified                                                        | CR, EC, PH              |
| $\mathbf{r}$           | engineering units                                                                                                |                         |
|                        |                                                                                                    | CD EC DII               |
| ADS                    | Displays the absolute measurement                                                                                | CR, EC, PH              |
| AOI                    | Displays the value of Analog Output 1 in mA or volts                                                             | CR, EC, PH              |
| Asymmetry              | Displays the asymmetry potential (mV difference between the                                                      | PH                      |
|                        | recent calibration                                                                                               |                         |
| ATC Resistance         | Displays the resistance of the temperature compensator                                                           | CR FC PH                |
| Cal Date               | Displays the date of the last calibration in the form $mm/dd/w$                                                  | CR FC PH                |
| Cal Parcon             | Displays the name of the last calibrator                                                                         | CR, EC, PH              |
| Cal Point One          | Displays the values at calibration point one in pH and then in mV                                                | DH                      |
| Cal Point Two          | Displays the values at calibration point one in pH and then in mV                                                |                         |
| Cal Point Two          | Displays the values at calibration point two in pri and then in my                                               | $\Gamma\Pi$             |
| Cal Temp               | (default, custom, solution, failsafe, manual)                                                                    | CR, EC, PH              |
| Cal Type               | Displays the type of the last calibration (bench, solution, factory default)                                     | CR, EC, PH              |
| Date                   | Displays the current date                                                                                        | CR, EC, PH              |
| Dev Name               | Displays the device name of the analyzer                                                                         | CR, EC, PH              |
| Glass Bulb             | Displays the glass bulb resistance                                                                               | PH                      |
| HART AO                | Displays the HART analog output in mA                                                                            | CR, EC, PH              |

| Parameter                     | Explanation                                                                                                    | Applicable<br>Analyzers |
|-------------------------------|----------------------------------------------------------------------------------------------------|-------------------------|
| History Status                | Displays up to 10 of the most current history log entries<br>(if present)                                                                                       | CR, EC, PH              |
| Line Frequency                | Displays the ac line frequency of the analyzer                                                                                                    | CR, EC, PH              |
| Location                      | Displays the location of the measurement                                                                                                    | CR, EC, PH              |
| Model                         | Displays the model number of the analyzer                                                                                                    | CR, EC, PH              |
| MS Code                       | Displays the analyzer model code                                                                                                    | CR, EC, PH              |
| Pre amp                       | Displays the preamplifier power                                                                                                    | PH                      |
| Reference                     | Displays the reference junction resistance                                                                                                    | PH                      |
| Sales Order                   | Displays the analyzer sales order number                                                                                                    | CR, EC, PH              |
| Serial Number                 | Displays the analyzer serial number                                                                                                    | CR, EC, PH              |
| Slope %                       | Displays the deviation in percent of the slope of the most recent calibration compared to the standard                                                          | PH                      |
| Slope mV                      | Displays the change in the mV/pH or mV/decade of the most recent calibration                                                                                    | РН                      |
| Software Version              | Displays the software version of the analyzer                                                                                                    | CR, EC, PH              |
| Status                        | Displays the current status of the analyzer                                                                                                    | CR, EC, PH              |
| Tag Name                      | Displays the tag name of the analyzer                                                                                                    | CR, EC, PH              |
| Temp                          | Displays the process temperature of the sensor                                                                                                    | CR, EC, PH              |
| Time                          | Displays the current time                                                                                                    | CR, EC, PH              |
| Hold Mode                     |                                                                                                    |                         |
| Off                           | Used to release the analyzer from Hold state                                                                                                    | CR, EC, PH              |
| On Manual                     | Used to hold all values and states at desired levels                                                                                                    | CR, EC, PH              |
| On Present                    | Used to hold all values and states at their current level                                                                                                    | CR, EC, PH              |
| Calibrate Mode <sup>(c)</sup> |                                                                                                    |                         |
| Auto Service n                | Used to perform an automatic cleaning of the sensor and/or a 1-<br>point or 2-point calibration as configured                                                   | PH, EC                  |
| Bench                         | Used to perform a calibration using theoretical inputs or to return<br>to the stored factory default calibration                                                | CR, EC, PH              |
| Cal Analog                    | Used to tune the 4 mA and 20 mA values of the AO1 or HART analog outputs                                                                                        | CR, EC, PH              |
| Logon Passcode                | Used to enter the passcode to access Calibration mode                                                                                                    | CR, EC, PH              |
| Pure H2O                      | Used to perform a pure water calibration.                                                                                                    | CR                      |
| Solution                      | Used to perform a calibration using real solutions                                                                                                    | CR, EC, PH              |
| Config Mode                   |                                                                                                    |                         |
| Alarms                        | Used to specify each alarm to represent measurement, temperature, absolute, or a fault and then subparameters associated with each                              | CR, PH, EC              |
| Analog 1                      | Used to specify the Analog 1 output to represent measurement,<br>temperature, or absolute; minimum (LRV) and maximum (URV)<br>range values; and failsafe output | CR, PH, EC              |
| Analyzer Names <sup>(e)</sup> | Used to specify the tag number, tag name, location, and device name                                                                                             | CR, EC, PH              |

| Parameter                   | Explanation                                                                                                    | Applicable<br>Applyzers |
|-----------------------------|----------------------------------------------------------------------------------------------------|-------------------------|
|                             |                                                                                                    |                         |
| Application                 | compensation output and alarm configuration for each                                                                                                    | CR, EC                  |
|                             | application.                                                                                                    |                         |
| Auto Service <sup>(d)</sup> | Used to configure auto service related parameters                                                                                                    | PH, EC                  |
| Cal                         | Used to specify the options to be used with a solution calibration                                                                                                    | CR, EC, PH              |
| Cell                        | Used to specify the cell constant and temperature features for all<br>three applications                                                                                                    | CR                      |
| Cell Mode                   | Used to specify cell mode as Single, Dual, or Redundant                                                                                                    | CR                      |
| Datetime                    | Used to set the date and time for the real time clock                                                                                                    | CR, EC, PH              |
| Default                     | Used to reset the configuration back to the factory default values                                                                                                    | CR, EC, PH              |
| Diags                       | Used to specify what fault messages can appear on your display                                                                                                    | CR, EC, PH              |
| Display                     | Used to configure the display as single, dual, or scan and then<br>subparameters associated with each                                                                                                    | CR, PH, EC              |
| HART                        | Used to specify the HART output to represent measurement,<br>temperature, or absolute; minimum (LRV) and maximum (URV)<br>range values; and failsafe output.<br>Also used to specify the Polling Address and the Preambles value. | CR, PH, EC              |
| Hold Config                 | Used to configure all values and states to be held at their current<br>level (On Present) or at a desired level (On Manual) when triggered<br>by a digital signal or when going into Calibration or Configuration<br>mode         | CR, EC, PH              |
| LED Adjust                  | Used to adjust the brightness of the front panel display                                                                                                    | CR, EC, PH              |
| Logon Passcode              | Used to enter the passcode to access Configuration mode                                                                                                    | CR, EC, PH              |
| Measurement                 | Used to configure units, damping, and other measurement parameters                                                                                                    | CR, PH, EC              |
| No. Apps                    | Used to specify the number of applications you wish to preconfigure.                                                                                                    | CR, EC                  |
| Passcodes                   | Used to establish or change the Level 1, 2, and 3 passcodes                                                                                                    | CR, EC, PH              |
| Remote                      | Used to configure parameters associated with a remote personal computer or RS232 printer                                                                                                    | CR, EC, PH              |
| Run Apps                    | Used to switch form one application to another                                                                                                    | CR, EC                  |
| Sensor                      | Used to configure sensor related parameters                                                                                                    | PH, EC                  |
| Temp Comp                   | Used to configure the temperature compensation for the chemical being measured                                                                                                    | CR, PH, EC              |
| Timeouts                    | Used to specify the time for front panel, remote, and digital                                                                                                    | CR, EC, PH              |
|                             | communication timeouts                                                                                                    |                         |
| Diag Mode                   |                                                                                                    |                         |
| DD Rev                      | Used to display the DD version                                                                                                    | CR, EC, PH              |
| Demand Report               | Used to send the history log out to the remote RS232 port                                                                                                    | CR, EC, PH              |
| Erase History               | Used to erase the history log (requires Level 1 passcode)                                                                                                    | CR, EC, PH              |

| Parameter           | Explanation                                                 | Applicable<br>Analyzers |
|---------------------|-------------------------------------------------------------|-------------------------|
| Logon Passcode      | Used to enter the passcode to perform functions requiring a | CR, EC, PH              |
|                     | passcode                                                    |                         |
| Logon Passcode Mode |                                                             | CR, EC, PH              |
| Resume Faults       | Used to resume any suspended faults                         | CR, EC, PH              |
| View Faults         | Used to view any faults and possibly suspend each fault     | CR, EC, PH              |
| View History        | Used to view the diagnostic history                         | CR, EC, PH              |

(a) If configured **Off**, display reads **NaN**.

(b) At message "Ignore next 50 occurrences of status?", reply "YES".

(c) If a disconnect occurs during calibration, recycle power or attempt another calibration.

(d) Auto Service monthly must schedule days 16 at a time in two entries.

(e) Use upper case letters for Tag Number.

ISSUE DATES JUN 2003 OCT 2004 Vertical lines to right of text or illustrations indicate areas changed at last issue date.

33 Commercial Street Foxboro, MA 02035-2099 United States of America http://www.foxboro.com Inside U.S.: 1-866-746-6477 Outside U.S.: 1-508-549-2424 or contact your local Foxboro Representative. Facsimile: (508) 549-4492

Invensys and Foxboro are trademarks of Invensys plc, its subsidiaries, and affiliates. All other brand names may be trademarks of their respective owners.

Copyright 2003-2004 Invensys Systems, Inc. All rights reserved

MB 123

Printed in U.S.A.